# **Recording Video Screenshots in Windows**

## Enable "Studio Mix" for recording computer audio

- Right-click on the SPEAKER icon in the lower right part of the Windows Taskbar
- Choose OPEN SOUND SETTINGS
- Choose MANAGE SOUND DEVICES
- Under INPUT DEVICES, make sure STEREO MIX is not disabled (if it is, click on it, then select ENABLE)
- Close the SETTINGS window

## Enable Xbox Game Bar

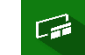

- Press the Windows logo key + I (together) to open WINDOWS SETTINGS
- Search for xbox, click on "Enable Xbox Game Bar," and make sure it is turned ON

## Download Xbox Game Bar from the Microsoft Store

- Type store into the Windows search bar in the lower left of the taskbar
- Open the MICROSOFT STORE app
- Search for xbox game bar, then download it
- When finished, OPEN it (WIN + G pressed together will open or close the Game Bar recording software

### Record your screen

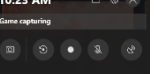

- In the AUDIO window, make sure STEREO MIX is selected under the VOICE tab as the WINDOWS DEFAULT INPUT
- Go to the game or app you want to record.
- Press the Windows logo key + Alt + R to start recording a clip. (Or just click the REC button in the upper left) You'll see a window telling you how many seconds have been recorded.
- Use the app until you have recorded what you wanted, then press the Windows logo key + Alt + R to stop recording. (Or just click the STOP button in the upper left)

The video is saved under the Videos folder in a folder called Captures as an MP4 file. (This PC\Documents\Videos\Captures) The file name contains the name of the game or app and the date and time of the recording.

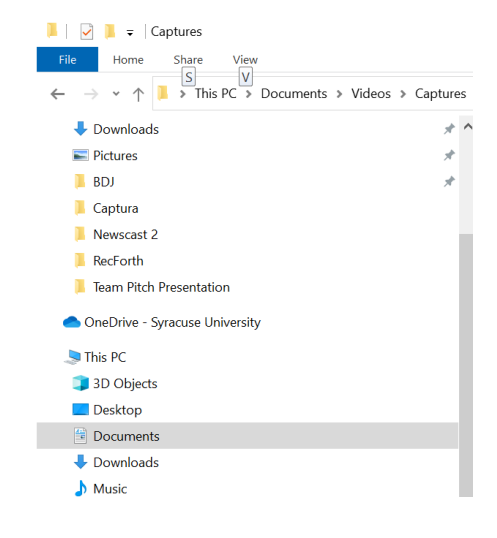

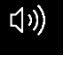